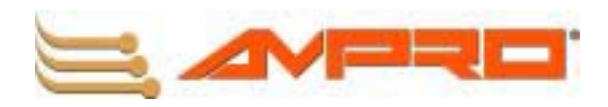

# CoreModule<sup>™</sup> 420 PC/104 Single Board Computer QuickStart Guide

P/N 5001693A Revision A

## **Notice Page**

#### NOTICE

No part of this document may be reproduced, transmitted, transcribed, stored in a retrieval system, or translated into any language or computer language, in any form or by any means, electronic, mechanical, magnetic, optical, chemical, manual, or otherwise, without the prior written permission of Ampro Computers, Incorporated.

#### DISCLAIMER

Ampro Computers, Incorporated makes no representations or warranties with respect to the contents of this manual or of the associated Ampro products, and specifically disclaims any implied warranties of merchantability or fitness for any particular purpose. Ampro shall under no circumstances be liable for incidental or consequential damages or related expenses resulting from the use of this product, even if it has been notified of the possibility of such damages. Ampro reserves the right to revise this publication from time to time without obligation to notify any person of such revisions. If errors are found, please contact Ampro at the address listed below on the Notice page of this document.

#### TRADEMARKS

The Ampro logo is a registered trademark, and CoreModule, EnCore, Little Board, LittleBoard, MiniModule, and ReadyBoard are trademarks of Ampro Computers, Inc. All other marks are the property of their respective companies.

#### **REVISION HISTORY**

| Revision | Reason for Change | Date   |
|----------|-------------------|--------|
| А        | Initial Release   | Mar/04 |
|          |                   |        |
|          |                   |        |
|          |                   |        |
|          |                   |        |
|          |                   |        |

Ampro Computers, Incorporated 5215 Hellyer Avenue San Jose, CA 95138-1007 Tel. 408 360-0200 Fax 408 360-0222 www.ampro.com

© Copyright 2004, Ampro Computers, Incorporated

## **Audience Assumptions**

This users guide is for the person who is setting up the CoreModule 420 to implement your design of computer related equipment, including but not limited to hardware and software design and implementation of the same. Ampro Computers, Inc. assumes you are qualified in designing and implementing your hardware designs and its related software into your prototype computer equipment.

# Contents

| Chapter 1 Setting Up the CoreModule 420     | 1   |
|---------------------------------------------|-----|
| Using this Guide                            | 1   |
| Requirements                                | 1   |
| What's in the Box                           | 1   |
| Setup Steps                                 | 2   |
| Preparations                                | 2   |
| Setting Up the Workspace                    | 2   |
| Connecting Cables to the CoreModule 420     | 3   |
| Connecting Boot Devices and Peripherals     | 7   |
| Applying Power to the CoreModule 420        | 8   |
| Chapter 2 Installing CoreModule 420 Options | .11 |
| DiskOnChip (DOC) Installation               | .11 |
| Tools Required                              | .11 |
| Installing the DiskOnChip (DOC)             | .11 |
| Removing the DiskOnChip (DOC)               | 13  |
| CompactFlash Card Installation              | .14 |
| Tools Required                              | .14 |
| CompactFlash Card Installation Guidelines   | .14 |
| Installing the CompactFlash Card            | .14 |
| Removing the CompactFlash Card              | .16 |
| Installing Software, Drivers, and Utilities | 18  |
| Appendix A Technical Support                | 21  |
| Contacting Support                          | 21  |
| Getting Updates                             | 21  |
| Appendix B Connector Part Numbers           | .23 |

## List of Figures

| Figure 1-1. | CoreModule 420 Connector Locations                             | 3    |
|-------------|----------------------------------------------------------------|------|
| Figure 1-2. | Module Pin-1 Locations                                         | 3    |
| Figure 1-3. | Connecting IDE, Video, and Floppy/Parallel Cables              | 4    |
| Figure 1-4. | Connecting Floppy-to-Parallel Adapter Cable                    | 5    |
| Figure 1-5. | Connecting Utility, Serial(s), Ethernet, USB, and Power Cables | 6    |
| Figure 1-6. | Connecting Battery                                             | 6    |
| Figure 2-1. | Installing DiskOnChip                                          | . 12 |
| Figure 2-2. | Removing DiskOnChip                                            | . 13 |
| Figure 2-3. | Installing the CompactFlash Card                               | . 15 |
| Figure 2-4. | CompactFlash Card Installed                                    | 16   |
| Figure 2-5. | Removing the CompactFlash Card                                 | . 17 |

## List of Tables

| Table 1-1. Jumper Settings                           |    |
|------------------------------------------------------|----|
| Table 2-1. DiskOnChip Jumper Settings                | 12 |
| Table A-1. Technical Support Contact Information     | 21 |
| Table B-1. Connector and Manufacturer's Part Numbers | 23 |

# Chapter 1 Setting Up the CoreModule 420

# **Using this Guide**

This guide provides the most efficient way to set up your CoreModule<sup>™</sup> 420 single board computer (SBC). The instructions provided in this guide include:

- Removing the CoreModule 420 from the shipping container and inventorying the accessories
- Connecting cables to the CoreModule 420
- Connecting the peripherals, boot devices, and power supply to the CoreModule 420
- Powering up the CoreModule 420

Information not provided in this QuickStart Guide includes:

- CoreModule 420 SBC Specifications
- Environmental requirements
- CoreModule 420 connector/pin numbers and definitions
- Supplied software use and programming considerations

#### Requirements

The following peripherals and devices are needed to make full use of the CoreModule 420.

- Peripherals (Customer provided):
  - Keyboard (PS/2 Adapter provided in QuickStart Kit)
  - ◆ PS/2 Mouse
  - CRT Monitor
- Power Supply (Customer provided):
  - AT or +5V power supply Typically, an AT power supply is required to provide power to the CoreModule 420 SBC and its associated peripherals and boot devices.
- Boot Devices (one or more Customer provided):
  - Floppy Disk drive (adapter cable provided by Ampro)
  - ◆ CD-ROM
  - IDE hard disk drive
  - DiskOnChip
  - CompactFlash card (may be provided by Ampro)
- Optional Devices/Connections (Customer provided):
  - TFT Flat Panel and custom cable
  - Ethernet connection
  - USB Devices

#### What's in the Box

Refer to the QuickStart Kit Contents Sheet for a list of the items in the shipping container.

# **Setup Steps**

It is important to follow the setup steps in this section in the exact order listed here, but skip any steps that do not apply to your situation. References are provided to chapters within this guide or other Ampro documents for more information about installation and use of the CoreModule 420 SBC.

# Preparations

| 1) Open shipping box                                                           | Locate the QuickStart Kit Contents Sheet                                                                                                    |
|--------------------------------------------------------------------------------|----------------------------------------------------------------------------------------------------|
|                                                                                | • Unpack the contents of the shipping box                                                                                                    |
| 2) Verify Contents                                                             | • Verify the contents of the shipping box against the QuickStart<br>Contents Sheet included with your CoreModule 420 SBC shipping<br>box.                                                                                                    |
|                                                                                | • If anything is missing or damaged, call your sales representative or Tech Support.                                                                                                    |
| 3) Support Documentation                                                       | CoreModule 420 QuickStart Guide                                                                                                    |
| (CoreModule 420<br>Documentation and<br>Support Software<br>(Doc & SW) CD-ROM) | This hardcopy document describes how to setup, install, and power up<br>the CoreModule 420 found in the QuickStart Kit and this manual is also<br>provided as a PDF file on the CoreModule 420 Documentation and<br>Support Software (Doc & SW) CD-ROM. |
|                                                                                | CoreModule 420 Reference Manual                                                                                                    |
|                                                                                | This document describes the CoreModule 420 and provides detailed reference information for your CoreModule 420 and is found on the CoreModule 420 Doc & SW CD-ROM as a PDF file.                                                                        |

# Setting Up the Workspace

|    | CAUTION To p<br>not h             | vent damage to the electronic components on the CoreModule 420 SBC, do adde the board until you have followed good Electro-Static Precautions.                                                                                                  |
|----|-----------------------------------|----------------------------------------------------------------------------------------------------|
|    | Alwa<br>Core                      | s touch a grounded, unpainted metal surface before touching the odule 420 SBC or any of the components on the board.                                                                                                    |
|    | Alwa                              | s use an anti-static wrist strap connected to a grounding mat, which has static-<br>ting characteristics and attached to earth ground.                                                                                                    |
| 4) | Select workbench location         | • The workbench location should have a static-free, non-conductive mat (or the equivalent) to place the CoreModule 420 and its cables for setup and operation (including the connection of the power supply, peripherals, and support devices). |
| 5) | Connect an ESD strap to your body | • Connect an ESD strap between your body (wrist or ankle) and ground or the static-free mat.                                                                                                    |
|    |                                   | If you do not have your own ESD strap, an ESD kit is provided in the QuickStart Kit with an anti-static wrist strap.                                                                                                    |
| 5) | Unpack CoreModule 420             | • Remove the CoreModule 420 from its protective plastic case and place it on static-free work surface.                                                                                                    |

## **Connecting Cables to the CoreModule 420**

Connect the cables provided with the CoreModule 420 QuickStart Kit to the respective connectors on the CoreModule 420. Skip any cable(s) that do not apply to your situation.

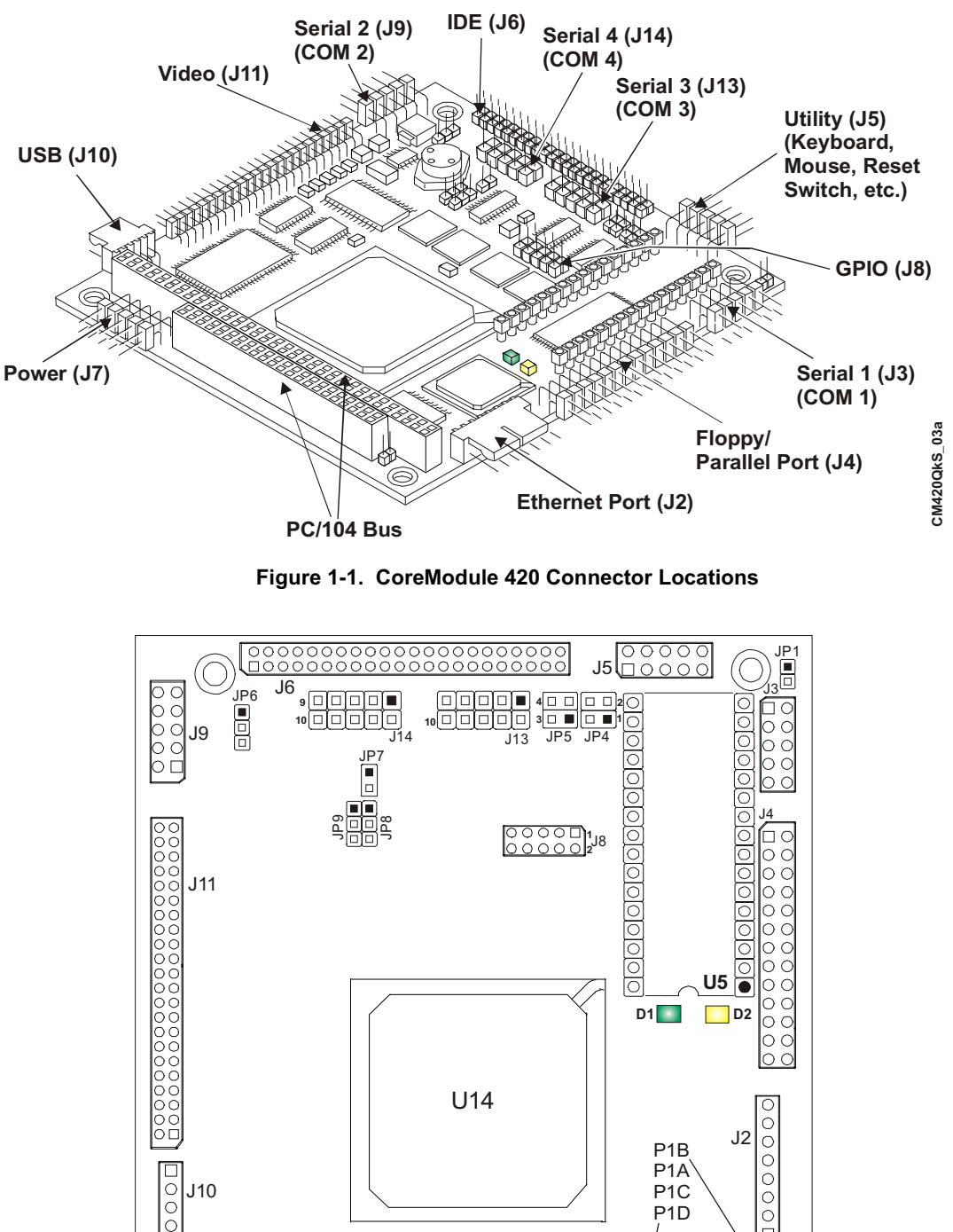

CM420QkS\_01e

DC

JP2

Pin 1 locations are marked with  $\Box$ ,  $\blacksquare$ , or  $\bullet$ .

Figure 1-2. Module Pin-1 Locations

J7

| Skip any steps that do not apply to your situation. |                                                                                                    |
|-----------------------------------------------------|----------------------------------------------------------------------------------------------------|
| 1) Connect IDE cable                                | The IDE cable and its adapter are connected to the IDE connector (J6). See Figures 1-1, 1-2, and 1-3.                                                                                                    |
| 2) Connect Floppy/Parallel<br>cable                 | The floppy/parallel cable is connected to the Floppy/Parallel port (J4). See Figures 1-1, 1-2, and 1-3.                                                                                                    |
| 3) Connect Floppy-to-Parallel<br>adapter cable      | The Floppy-to-Parallel adapter cable is connected to the cable connected to the Floppy/Parallel port (J4). See Figures 1-3, and 1-4.                                                                                                    |
|                                                     | <b>NOTE</b> The Floppy-to-Parallel adapter cable is only required when using the floppy disk drive to access floppy diskettes. To use the parallel port for printer output, disconnect the Floppy-to-Parallel adapter cable and connect directly to the printer's cable. |
| 4) Connect Video cable (CRT)                        | The video cable (CRT) is connected to the Video connector (J11).<br>See Figures 1-1, 1-2, and 1-3.                                                                                                    |
| Video                                               | Pin Adapter<br>IDE Connector (2mm to .1 inch)                                                                                                    |
| Connector                                           | (Shown with only<br>one connector for                                                                                                    |
| Pin 1                                               | simplicity)                                                                                                    |

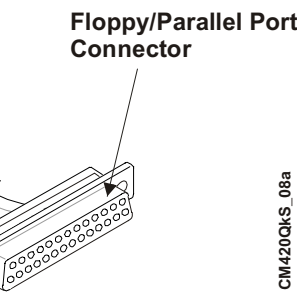

Figure 1-3. Connecting IDE, Video, and Floppy/Parallel Cables

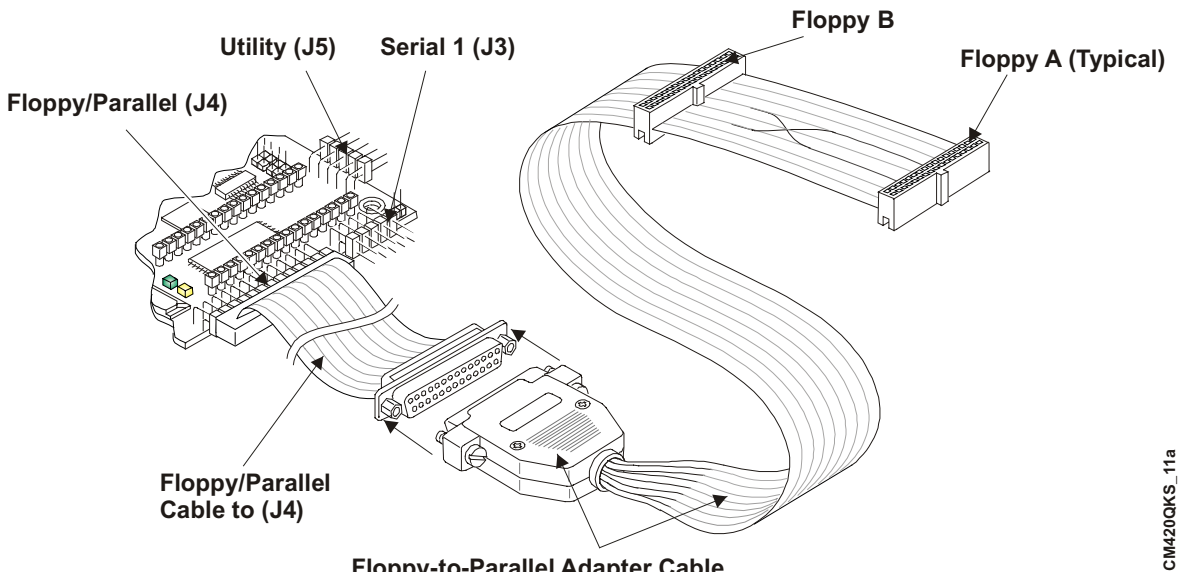

Floppy-to-Parallel Adapter Cable

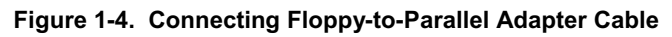

| 5) Connect Utility cable  | The Utility cable is connected to the Utility connector (J5).<br>See Figures 1-1, 1-2, and 1-5.                                                                                                    |
|---------------------------|----------------------------------------------------------------------------------------------------|
| 6) Connect Serial cables  | The serial cables are connected to the respective Serial ports (J3, J9, J13, and J14). See Figures 1-1, 1-2, and 1-5.<br>All four serial ports use the same type cable for each port (vertical or right angel). |
| 7) Connect Ethernet cable | The Ethernet cable is connected to the Ethernet connector (J2).<br>See Figures 1-1, 1-2, and 1-5.                                                                                                    |
| 8) Connect USB cable      | The USB cable is connected to the USB connector (J10).<br>See Figures 1-1, 1-2, and 1-5.                                                                                                    |
| 9) Connect RTC Battery    | The RTC battery and its cable are connected to the Utility cable connector to power the RTC. See Figures 1-5 and 1-6.                                                                                           |

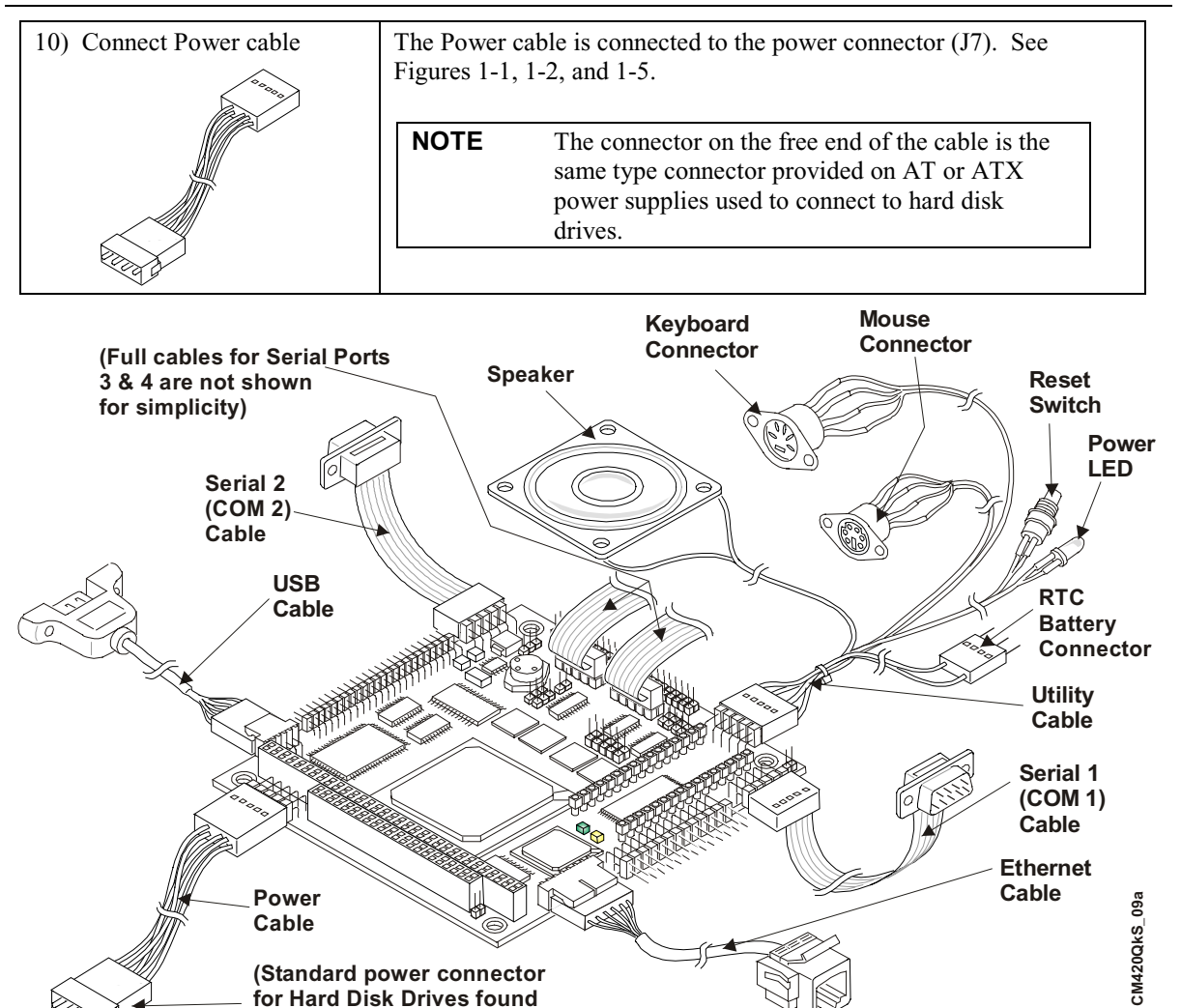

Figure 1-5. Connecting Utility, Serial(s), Ethernet, USB, and Power Cables

on AT or ATX Power Supplies)

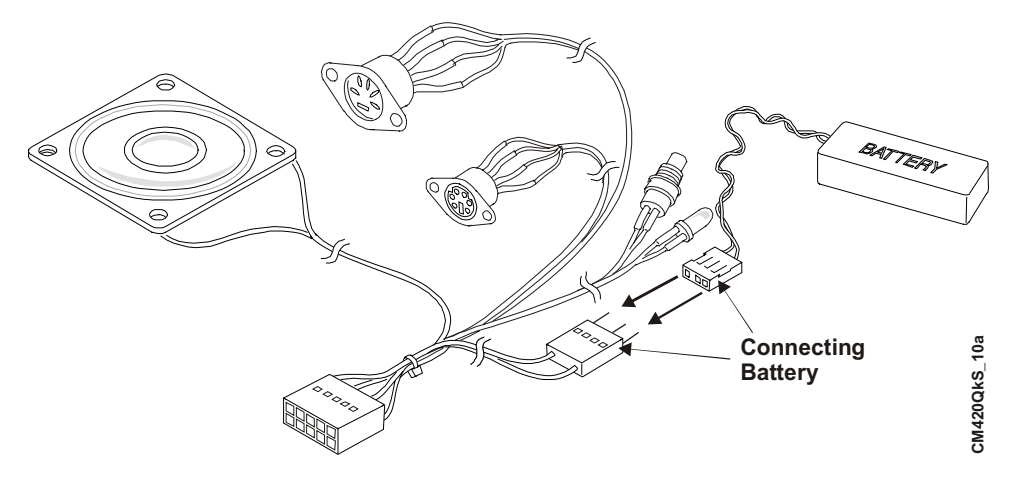

Figure 1-6. Connecting Battery

# **Connecting Boot Devices and Peripherals**

| 11) Connect the OS boot devices                           | • There are four options for connecting an (OS) boot device to the CoreModule 420:                                                                                                    |
|-----------------------------------------------------------|----------------------------------------------------------------------------------------------------|
|                                                           | Skip the devices that are not applicable to your situation.                                                                                                    |
| A A A A A A A A A A A A A A A A A A A                     | a) Connect a floppy disk drive to the floppy/parallel cable connected to J4 on the CoreModule 420.                                                                                                    |
|                                                           | b) Connect an IDE hard disk drive to one of the free connectors on the IDE cable.                                                                                                    |
|                                                           | Use one of the free IDE pin adapter PCBs to connect the IDE hard disk drive.                                                                                                    |
| 12-                                                       | The IDE cable has two connectors with 2mm-to-0.1" adapters on each one for connection to an IDE hard disk drive and CD-ROM.                                                                                                    |
|                                                           | <b>NOTE</b> Ampro does not recommend using a hard drive with a preinstalled OS from another model PC, to boot the CoreModule 420. This has proven to cause problems or provide unreliable operation. Use a bootable device (floppy, CD-ROM, or CF) to load the OS onto the hard drive while attached to the CoreModule 420. Additional drivers can be loaded while still connected to the CoreModule 420. Refer to Step 21. |
|                                                           | c) Connect a CD-ROM drive to the available connector on IDE                                                                                                    |
|                                                           | Use the second or free IDE pin adapter PCB & 2mm connector<br>on the IDE cable to connect the CD-ROM drive.                                                                                                    |
|                                                           | <ul> <li>d) Install a CompactFlash card with a bootable OS into the<br/>CompactFlash socket (J12).</li> </ul>                                                                                                    |
| CompactFlash Card                                         | Instructions and limitations for installing the CompactFlash card into<br>the socket (J12) on the CoreModue 420 are provided in Chapter 2,<br><i>Installing CoreModule 420 Options</i> later in this manual.                                                                                                    |
| 12) Connect the device cables<br>to the CoreModule cables | This includes the keyboard, mouse, CRT monitor, power supply,<br>and any remaining devices you want connected during the boot<br>process.                                                                                                    |
|                                                           | • Connect the keyboard to the larger (DIN) connector on the Utility cable. If required, a PS/2-to-AT adapter is provided in QuickStart Kit.                                                                                                    |
|                                                           | • Connect the mouse to the PS/2 connector on the Utility cable.                                                                                                    |
|                                                           | • Connect the CRT monitor cable to the Video connector from J11 on the CoreModule.                                                                                                    |

|                                                        | • Connect the AT power supply (or +5 voltage power supply) to the power connector on J7 of the CoreModule.                                       |
|--------------------------------------------------------|----------------------------------------------------------------------------------------------------|
| 13) Connect all support devices<br>to the power supply | • Ensure all of the support devices you have plugged into the connectors from the CoreModule have good power connections to the AT power supply. |

# Applying Power to the CoreModule 420

| 14) Check/Set the Power Supply<br>Input Voltage | • If the power supply module uses auto-ranging operation at 50/60Hz, skip this step.                                                                                                    |
|-------------------------------------------------|----------------------------------------------------------------------------------------------------|
|                                                 | • Check the input voltage switch on the power supply located on the rear of the supply just below the power connector.                                                                                                    |
|                                                 | The input voltage switch typically has two positions: $115$ or $230$ volts – $115$ volts is default position.                                                                                                    |
| 15) Check jumpers on the board                  | • Check the jumpers on the CoreModule 420 before applying power to the board. Refer to Figure 1-2 and the Table 1-1 at the end of this chapter.                                                                                                    |
|                                                 | <b>CAUTION</b> To prevent damage to the CoreModule 420, check the jumper settings before applying power to the board. The jumpers could be loose or missing due to shipping.                                                                                                    |
| 16) Power up the<br>CoreModule 420.             | • Plug the CRT monitor's power cord into an AC outlet and turn on the monitor.                                                                                                    |
|                                                 | • Plug the AT power supply's power cord into the AC outlet.                                                                                                    |
|                                                 | • Turn the AT power supply's power switch to On before continuing.                                                                                                    |
| 17) Verify the<br>CoreModule 420                | • You should see POST complete successfully before the system starts loading the operating system.                                                                                                    |
| powers-up satisfactorily.                       | • If the operating system (OS) is found, exit the OS and reboot the system to set the initial BIOS Setup options. Go to Step 16.                                                                                                    |
|                                                 | If the desired OS is not loaded on one of the boot devices (floppy<br>drive, CompactFlash (CF), or CD-ROM) prior to power up, you<br>will see an error message "No Bootable Device Available" after the<br>CoreModule 420 completes the boot process. The boot process<br>stops until you to select from one of these options: |
|                                                 | • Enter BIOS Setup – press S or skip to Step 18.                                                                                                    |
|                                                 | S – for entering BIOS Setup                                                                                                    |
|                                                 | • Press R to reboot the system.                                                                                                    |
|                                                 | R - for Rebooting the system                                                                                                    |
|                                                 | • Load a bootable device with the Operating System included, press R to reboot, and then skip to Step 18.                                                                                                    |
|                                                 | • Turn off the power switch on the power supply.                                                                                                    |
|                                                 | • If you do not make a selection, the POST routine remains stalled, until you intervene.                                                                                                    |

| 18) Enter BIOS Setup Utility                                                                                                    | • Press the <del> key during POST, or S to enter BIOS Setup.</del>                                                                                                   |
|----------------------------------------------------------------------------------------------------|----------------------------------------------------------------------------------------------------|
|                                                                                                    | • Use BIOS Setup during the initial boot to set the desired options (time and date, alter the boot drive for the floppy drive, CD-ROM, or hard disk drive, etc.).    |
|                                                                                                    | • Refer to the next step to alter the boot sequence, while in Setup.                                                                                                 |
| 19) Alter Boot Order, only if needed.                                                                                                    | • If you need to alter the boot sequence to select a bootable device, perform the items listed in this step.                                                         |
| a) Select the <i>BIOS and Hardward</i><br><i>Settings</i> menu as shown in the<br>figure to the right and press<br><b>Enter</b> .                | Ampro Sotup Util                                                                                                    |
| The sub-steps listed here                                                                                                    |                                                                                                    |
| show you how to change the<br>Boot Sequence while in the                                                                                         | > BIOS and Hardware Settings <                                                                                                    |
| bios scup onny.                                                                                                    | Reload Initial Settings<br>Load Factory Default Settings                                                                                                    |
|                                                                                                    | Exit, Saving Changes                                                                                                    |
| b) Select the first drive in the Bo<br>Order as highlighted to the rig                                                                           | Ampro Setup Utility for CoreMod                                                                                                    |
| This example assumes Drive A is a 3 <sup>1</sup> / <sub>2</sub> " floppy drive, Drive C an IDE HDD, and the 3 <sup>rd</sup> drive an IDE CD-ROM. | Image: Sign of the system     [Drive Assignment]       Sis     Drive A       1s     Drive B       Drive C     HDD on Pri Master       Drive D     CDROM on Pri Slave |
| NOTE The CD-ROM or<br>CompactFlash (CF) mu                                                                                                    | St Drive E (none)<br>[Boot Order]                                                                                                    |
| be listed in Drive                                                                                                    | Boot 1st Drive A: <<br>Boot 2nd Drive C:                                                                                                    |
| Order to be recognized                                                                                                    | by Boot 3rd CDROM                                                                                                    |
| the BIOS. CF can only                                                                                                    | Boot 4th (none)                                                                                                    |
| in the Boot Order.                                                                                                    | Boot 6th (none)                                                                                                    |
|                                                                                                    | I [Drive and Boot Options]                                                                                                    |
| c) Move the CD-ROM up in the Boot Order.                                                                                                    | up in the Boot Order.                                                                                                    |
| d) Exit and Save changes.                                                                                                    | • If you want to keep the floppy drive and hard drive in the boot order, you will need to make changes to the other Boot Order devices.                              |
|                                                                                                    | For example, change Boot 3 <sup>rd</sup> to Drive A, to keep it in the boot sequence.                                                                                |
| 20) If using a CompactFlash                                                                                                    | • If you did not receive a CompactFlash card from Ampro, go to the next step, Step 21.                                                                               |
|                                                                                                    | • If you received a CompactFlash card from Ampro with your system, use the compact flash card to boot the system.                                                    |
|                                                                                                    | • If you have to change the boot order to do so, refer to Step 19.                                                                                                   |
|                                                                                                    | • If you do not intend to install the OS or additional drivers onto<br>the hard disk drive, skip Step 21. See jumper setting next page.                              |

|                                                                             | • Refer to <i>Installing Software, Drivers, and Utilities</i> in Chapter 2 and the CoreModule 420 Doc & SW CD-ROM for more information.                                                       |
|-----------------------------------------------------------------------------|----------------------------------------------------------------------------------------------------|
| 21) Install the desired<br>Operating System (OS)<br>on the hard disk drive. | • Locate the desired Operating System (OS) diskette(s), or CD-<br>ROM and follow the manufacturer's instructions for installing<br>the OS and the necessary drivers onto the hard disk drive. |
|                                                                             | • Refer to Note on Hard Drive installation from 11b, page 7.                                                                                                    |
|                                                                             | For Windows Operating Systems, most of the necessary drivers are found on the manufacturer's installation CD-ROM.                                                                             |
|                                                                             | For non-Windows Operating Systems, some or all of the necessary drivers may be found on the manufacturer's diskette(s) or CD-ROM.                                                             |
|                                                                             | • Refer to <i>Installing Software, Drivers, and Utilities</i> in Chapter 2 and the CoreModule 420 software subdirectory on the CoreModule 420 Doc & SW CD-ROM for instructions.               |

| NOTE | The CoreModule 420 SBC ships from the factory configured only for CRT              |
|------|------------------------------------------------------------------------------------|
|      | support. Ampro provides LCD/TFT support for flat panels with specific              |
|      | resolutions. Refer to the CoreModule 420 Reference Manual, the Release Notes,      |
|      | and Virtual Technician on the web site for instructions and additional information |
|      | when customizing the BIOS to a particular flat panel.                              |

## Table 1-1. Jumper Settings

| Jumper #                                                | Installed                                                                                                    | Removed                                                         |
|---------------------------------------------------------|----------------------------------------------------------------------------------------------------|-----------------------------------------------------------------|
| JP1 Serial Port 1<br>Termination                        | Enable RS485 Termination<br>(Pins 1-2)                                                                               | Disable RS485 Termination (No jumper) <b>Default</b> setting    |
| JP2 Serial Port 2<br>Termination                        | Enable RS485 Termination<br>(Pins 1-2)                                                                               | Disable RS485 Termination<br>(No jumper) <b>Default</b> setting |
| JP4 & JP5<br>BIOS/DOC Select                            | Enable Internal BIOS – Normal operation,<br>(Pins 1-3 on both JP4 & JP5)                                             | Disabled – Won't Boot<br>(See other positions)                  |
| JP5 JP4<br>4 1 2 4 1 2<br>3 1 3 1 3 1                   | Enable External BIOS – Used for recovery<br>(Pins 1-2 on both JP4 & JP5)                                             | Disabled – Won't Boot<br>(See other positions)                  |
| BIOS/DOC Select<br>Jumper Setting<br>(Shown in Default) | Enable DOC – Boot from DiskOnChip in<br>bytewide socket (Pins 1-3 & 2-4 on both<br>JP4 & JP5) <b>Default</b> setting | Disabled – Won't Boot<br>(See other positions)                  |
| JP6<br>Flat Panel Voltage<br>Selection                  | +3.3 Volts (Pins 1-2)                                                                                                | +5 Volts (Pins 2-3)                                             |
| JP7<br>DiskOnChip Boot<br>Address Select                | Access from DC000h-DDFFFh<br>(Pins 1-2)                                                                              | Access from CC000h-CDFFFh<br>(No jumper)                        |
| JP8 Serial Port 1                                       | Enable Serial Port 1<br>(Pins 1-2) <b>Default</b> setting                                                            | Disabled Serial Port 1<br>(Pins 2-3)                            |
| JP9 Serial Port 2                                       | Enable Serial Port 2<br>(Pins 1-2) <b>Default</b> setting                                                            | Disabled Serial Port 2<br>(Pins 2-3)                            |

Note: JP8 and JP9 Enable/Disable the Serial ports at the STPC Altas CPU chip.

# Chapter 2 Installing CoreModule 420 Options

The procedures in this chapter describe how to install or remove the supported options onto the CoreModule 420 single board computer (SBC). Some of the CoreModule 420 options described in this chapter may require turning the CoreModule 420 over to install or remove the option from the CoreModule 420.

# **DiskOnChip (DOC) Installation**

The CoreModule 420 SBC supports the DiskOnChip<sup>™</sup> by M-Systems in the bytewide socket (U5).

| NOTE | The DiskOnChip is not listed as a drive and is not in the boot |
|------|----------------------------------------------------------------|
|      | order. Refer to the software instructions provided with the    |
|      | specific DiskOnChip device for more information concerning     |
|      | booting the device.                                            |

### **Tools Required**

Use a complete anti-static service kit (or the equivalent) to remove or install the DiskOnChip onto the CoreModule 420. A complete anti-static service kit should include a static-dissipating work surface, a chassis clip lead, and a wrist or ankle strap.

## Installing the DiskOnChip (DOC)

| CAUTION | To prevent damage to the CoreModule 420 or the DiskOnChip, ensure the power    |
|---------|--------------------------------------------------------------------------------|
|         | supply to the CoreModule 420 is turned off and the power cord has been removed |
|         | from the power source. Most AT power supplies will continue to provide standby |
|         | current to the CoreModule 420 until the power cord is disconnected.            |

1. If the CoreModule 420 SBC is already powered up, power down the system and remove the power cord from the power supply.

| CAUTION | To prevent damage to the static sensitive components on the CoreModule 420,<br>ensure you follow good Electrostatic Discharge principles. The CoreModule 420<br>and the DiskOnChip are sensitive to static electricity and can be easily damaged<br>by improper handling. Do the following when handling the CoreModule 420 and<br>its related DiskOnChip: |
|---------|----------------------------------------------------------------------------------------------------|
|         | Always use an anti-static wrist/ankle strap and a grounding mat.                                                                                                    |
|         | Before you handle the CoreModule 420 or remove the DiskOnChip from the anti-<br>static bag, touch a grounded, unpainted metal surface to discharge any static<br>electricity.                                                                                                    |

2. Verify the bytewide socket (U5) pins are clear of any material or obstructions that would prevent installation or bend the DiskOnChip pins.

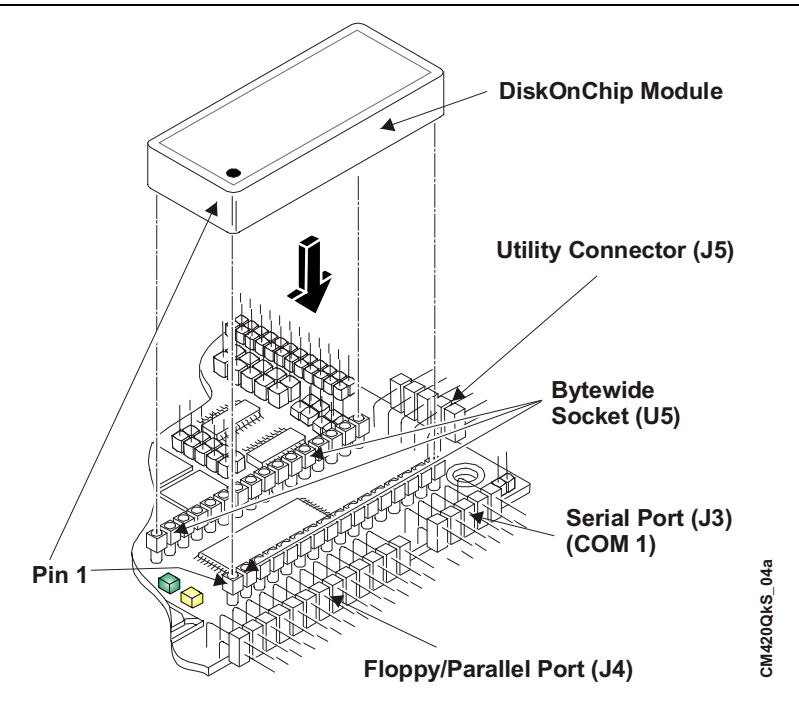

Figure 2-1. Installing DiskOnChip

- 3. Remove the DiskOnChip from the anti-static package and check it for bent pins, before attempting to insert it into the bytewide socket (U5).
- 4. Align pin one of the bytewide socket (U5) with pin 1 of the DiskOnChip. See Figure 2-1.
- 5. Gently insert the DiskOnChip into the bytewide socket (U5) as shown in Figure 2-1 and gently rock it side to side, while pressing down, until it is firmly into the bytewide socket (U5).
- 6. Set the jumpers for JP4, JP5, and JP7 to boot from the DiskOnChip before you restore power to the CoreModule 420. See Table 2-1

 Table 2-1.
 DiskOnChip Jumper Settings

| Jumper #                                                | Installed                                                                                  | Removed                                 |
|---------------------------------------------------------|--------------------------------------------------------------------------------------------|-----------------------------------------|
| JP4 & JP5<br>BIOS Select                                | Enable BIOS – Normal operation;<br>boots from flash (Pins 1-3)                             | Disabled (See other positions)          |
| JP5 JP4<br>4 11 2 4 11 2<br>3 11 3 11 1                 | Enable External BIOS – Used for recovery (Pins 1-2)                                        | Disabled (See other positions)          |
| BIOS/DOC Select<br>Jumper Setting<br>(Shown in Default) | Enable DOC – Boot from<br>DiskOnChip in bytewide socket<br>(Pins 1-3 & 2-4) <b>Default</b> | Disabled (See other positions)          |
| JP7 DiskOnChip<br>Boot Address                          | Boot from DC000h-DDFFFh<br>(Pins 1-2)                                                      | Boot from CC000h- CDFFFh<br>(No jumper) |

| NOTE | Refer to the CoreModule 420 Reference Manual for more information on       |
|------|----------------------------------------------------------------------------|
|      | the location of the jumpers, as well as, other jumper settings. Refer also |
|      | to Table 1-1 in this manual.                                               |

# Removing the DiskOnChip (DOC)

| CAUTION | To prevent damage to the CoreModule 420 or the DiskOnChip, ensure the power    |
|---------|--------------------------------------------------------------------------------|
|         | supply to the CoreModule 420 is turned off and the power cord has been removed |
|         | from the power source. Most AT power supplies will continue to provide         |
|         | standby current to the CoreModule 420 until the power cord is disconnected.    |

1. Ensure the CoreModule 420 power supply is turned off and the power cord is removed from the power supply.

| CAUTION | To prevent damage to the static sensitive components on the CoreModule 420, ensure you follow good Electrostatic Discharge principles. The CoreModule 420 and the DiskOnChip are sensitive to static electricity and can be easily damaged by improper handling. Do the following when handling the CoreModule 420 and its related DiskOnChip: |
|---------|----------------------------------------------------------------------------------------------------|
|         | Always use an anti-static wrist/ankle strap and a grounding mat.                                                                                                    |
|         | Before you handle the CoreModule 420 or remove the DiskOnChip from the anti-<br>static package, touch a grounded, unpainted metal surface to discharge any static<br>electricity.                                                                                                    |

- 2. Grasp the DiskOnChip and gently rock it side to side while lifting it up out of the bytewide socket.
- 3. Lift the DiskOnChip away from the bytewide socket and put it on an anti-static surface or antistatic package for safe keeping. See Figure 2-2.

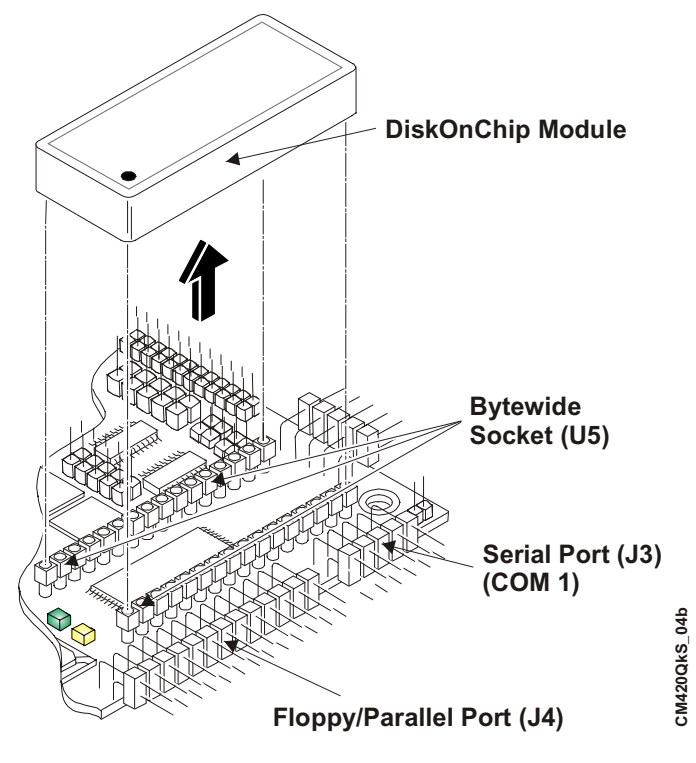

Figure 2-2. Removing DiskOnChip

# **CompactFlash Card Installation**

The CompactFlash interface allows you to substitute a solid-state flash memory card for a conventional hard disk drive. The socket (J12) accepts standard CompactFlash media (card), similar to a PCMCIA memory card, but smaller. The CompactFlash card is used in much the same way as a removable-media hard drive. Any DOS or Windows based application, including the operating system, utilities, drivers, and application programs, can easily be run from the CompactFlash card without modification.

| NOTE | Use only Type I or II PC cards from commercially available suppliers, |
|------|-----------------------------------------------------------------------|
|      | but check for compatibility with UDMA 100 IDE hard disk drives Older  |
|      | CompactFlash cards that are not compatible with UDMA 100 IDE hard     |
|      | disk drives may cause system hangs.                                   |

## **Tools Required**

The following tools are needed to remove and install the CompactFlash card onto or off of the CoreModule 420 SBC.

- Small to medium, flat blade screwdriver
- Anti-static service kit Use a complete anti-static service kit (or the equivalent) to remove or install the CompactFlash card. A complete anti-static service kit should include a static-dissipating work surface, a chassis clip lead, and a wrist or ankle strap.

## **CompactFlash Card Installation Guidelines**

The CompactFlash card is a solid-state disk device that emulates an IDE drive. When installed, it becomes one of the two IDE drives supported by the primary EIDE disk controller.

- Use commercially available CompactFlash cards with Type I or II PC card connector.
- Configure the CompactFlash card in the BIOS Setup Utility as [CF on Sec Master].

## Installing the CompactFlash Card

This procedure describes discounting enough cables to turn the CoreModule 420 over, exposing the bottom of the board to install or remove the CompactFlash card.

- 1. CoreModule 420 preparation:
  - If the CoreModule 420 is already prepared for CompactFlash installation, with power disconnected, skip to Step 3.
  - If the CoreModule 420 is connected and working, power down the system and continue with next step.

**CAUTION** To prevent damage to the CoreModule 420 or the CompactFlash card, ensure the power supply to the CoreModule 420 is turned off and the power cord has been removed from the power source. Most AT power supplies will continue to provide standby current to the CoreModule 420 until the power cord is disconnected.

2. Disconnect the power cord to the power supply.

| CAUTION | To prevent damage to the CoreModule 420 or the CompactFlash card, do not<br>touch the either one without first discharging yourself and following good<br>Electro Static Prevention principals. The CoreModule 420 and the<br>CompactFlash card are sensitive to static electricity and can be easily damaged<br>by improper handling. Do the following when handling either one: |
|---------|----------------------------------------------------------------------------------------------------|
|         | Leave the CompactFlash in the anti-static bag until you are ready to install it.                                                                                                    |
|         | Always use an anti-static wrist/ankle strap and a grounding mat.                                                                                                    |
|         | Before you remove a CompactFlash from the anti-static bag, touch a grounded, unpainted metal surface to discharge any static electricity.                                                                                                    |

- 3. Disconnect any cables that would prevent you from turning the CoreModule 420 over exposing the bottom of the board.
- 4. Turn the CoreModule 420 over to access the bottom of the board and lay it on a flat anti-static surface. See Figure 2-4.
- 5. Check for bent pins or debris on the pins of the CompactFlash socket (J12).
- 6. Remove the CompactFlash card from its protective bag, handling the CompactFlash card by its edges.
- 7. Insert the CompactFlash card into the slots of the protective cover, parallel to the bottom of the CoreModule 420 as shown in Figure 2-3.

The CompactFlash card edge and pins are keyed to install into the socket with only one orientation.

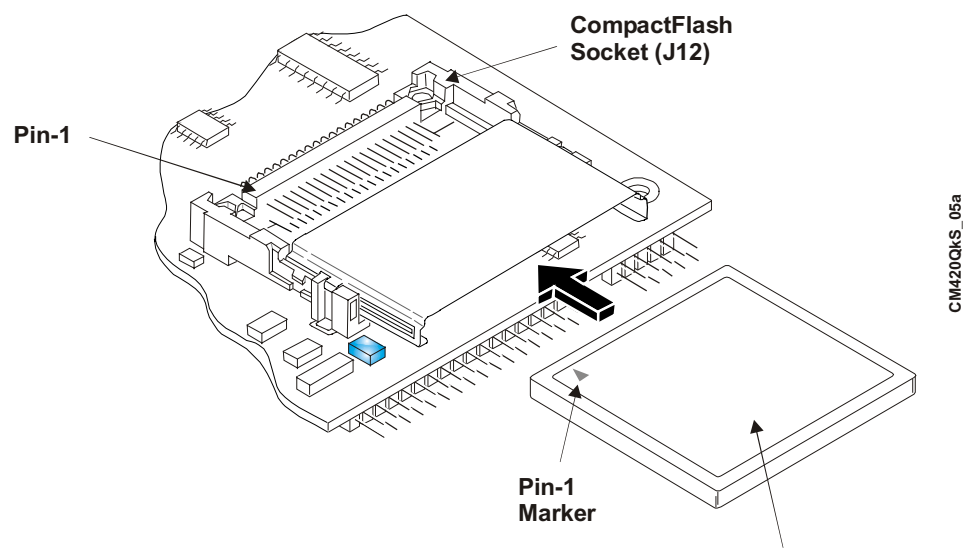

Insert CompactFlash Card

Figure 2-3. Installing the CompactFlash Card

- 8. Push the CompactFlash card into the socket until it is firmly into the socket and mates with the pins. See Figure 2-4.
- 9. Turn the CoreModule 420 back over onto the bottom of the board, placing it on the work surface.
- 10. Reconnect any cables you disconnected earlier to turn the board over.
- 11. Ensure all other connections to the CoreModule 420 are still well connected.

12. Plug the power supply's power cord into the AC power source and restore power.

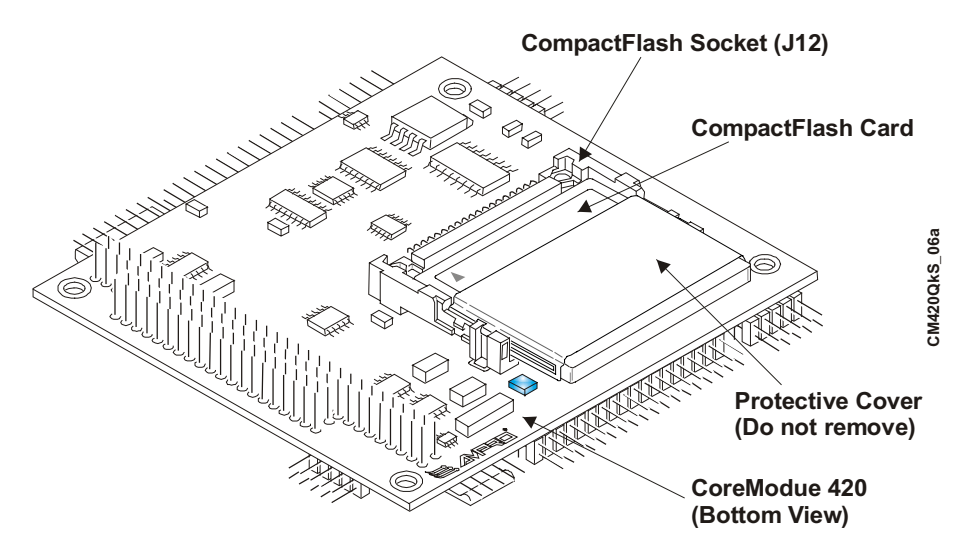

Figure 2-4. CompactFlash Card Installed

## Removing the CompactFlash Card

This procedure describes discounting enough cables to turn the CoreModule 420 over, exposing the bottom of the board to install or remove the CompactFlash card.

1. If the CoreModule 420 SBC is already powered up, power down the system.

| CAUTION | To prevent damage to the CoreModule 420 or the CompactFlash card, ensure the   |
|---------|--------------------------------------------------------------------------------|
|         | power supply to the CoreModule 420 is turned off and the power cord has been   |
|         | removed from the power source. Most AT power supplies will continue to provide |
|         | standby current to the CoreModule 420 until the power cord is disconnected.    |

2. Disconnect the power cord to the power supply.

| CAUTION | To prevent damage to the CompactFlash card, do not touch the CompactFlash card<br>without first discharging yourself and following good Electrostatic Discharge<br>principals. CompactFlash cards are sensitive to static electricity and can be easily<br>damaged by improper handling. Do the following when handling the<br>CompactFlash card: |
|---------|----------------------------------------------------------------------------------------------------|
|         | Leave the CompactFlash card in the anti-static bag until you are ready to install it.                                                                                                    |
|         | Always use an anti-static wrist/ankle strap and a grounding mat.                                                                                                    |
|         | Before you remove a CompactFlash card from the anti-static bag, touch a grounded, unpainted metal surface to discharge any static electricity.                                                                                                    |

- 3. Disconnect any cables that would prevent you from turning the CoreModule 420 over exposing the bottom of the board.
- 4. Turn the CoreModule 420 over to access the bottom of the board and lay it on a flat anti-static surface. See Figure 2-4.
- 5. Insert a small to medium flat blade screwdriver into the slot as shown in Figure 2-5.

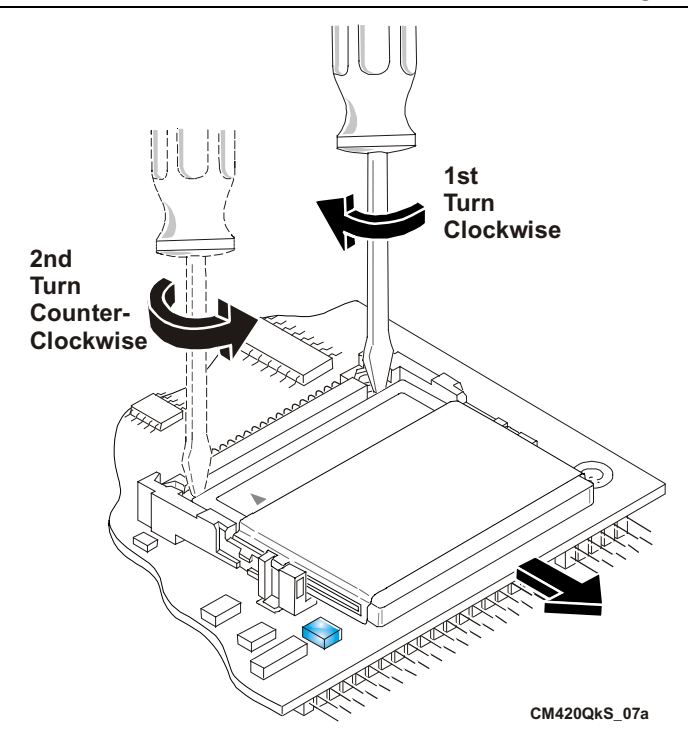

Figure 2-5. Removing the CompactFlash Card

- 6. Turn the screwdriver clockwise to loosen the CompactFlash card as shown in Figure 2-5.
- 7. Move the screwdriver to the other slot and turn the screwdriver counter-clockwise to completely disengage the CompactFlash card from the socket. See Figure 2-5.
- 8. Grasp the two sides of the CompactFlash card and gently pull it from the CompactFlash socket/protective cover and place on anti-static surface or in anti-static bag.
- 9. If you are installing a new or the same CompactFlash card, skip to the *Installing the CompactFlash Card* procedure.
- 10. If your are not re-installing a new or the same CompactFlash card continue with this procedure.
- 11. Turn the CoreModule 420 back over onto the bottom of the board, placing it on the work surface.
- 12. Reconnect any cables you disconnected earlier to turn the board over.
- 13. Ensure all other connections to the CoreModule 420 are still well connected.
- 14. Plug the power supply's power cord into the AC power source and restore power.

# Installing Software, Drivers, and Utilities

To install the operating system and respective software drivers, refer to the following procedure.

1. If you are using the CompactFlash card to boot the system, and don't wish to install the OS onto a hard disk drive, skip to Step 3.

Refer to the Release Notes on the CoreModule 420 Doc & SW CD-ROM for more information.

2. Install the desired Operating System (OS) and related drivers from the manufacturer's diskette(s) or CD-ROM.

Follow the manufacturer's instructions to install the desired OS and respective drivers.

- For Windows Operating Systems, some of the necessary drivers may be found on the manufacturer's installation diskette or CD-ROM. If more software drivers are needed, refer to the CoreModule 420 Doc & SW CD-ROM.
- For other Operating Systems, some or all of the necessary drivers may be found on the manufacturer's installation diskette(s) or CD-ROM. If not, refer to the CoreModule 420 Doc & SW CD-ROM.
- 3. Run the CoreModule 420 Doc & SW CD-ROM to access the documentation, Release Notes, various utilities, and OS drivers not on the manufacturer's diskette(s) or CD-ROM.

The CoreModule 420 Doc & SW CD-ROM will operate on any Windows PC, allowing you to view, download, or print the contents of the CD-ROM. This includes the *CoreModule 420 QuickStart Guide, CoreModule 420 Reference Manual*, Release Notes, software drivers and various utilities.

**NOTE** You must have an Internet browser to view the main menu and make selections (examples: Microsoft Internet Explorer 4.x, or greater, Netscape Navigator version 4.x, or greater, or the equivalent on a PC). Software download links are provided for Adobe Acrobat Reader version 4.x or greater to view the manuals and documents.

An Internet connection is required for the Adobe Acrobat link or access to the Ampro web site.

The CoreModule 420 Doc & SW CD-ROM should auto-start, but if it does not, go to the root level of the CD-ROM and locate the index.htm by:

- a. Selecting Run from the Start menu in any Windows PC.
- b. Browsing the contents of the CD-ROM until you find the index.htm at the root level.
- c. Select this file and press OK to start the CD-ROM.

The CD-ROM starts and opens the main menu of the CD-ROM.

- 4. Select from the directories as shown below:
  - CoreModule 420 Documentation (CoreModule 420 Reference Manual, QuickStart Guide, Development System Users Guide, and Release notes, etc.)
  - CoreModule 420 Software (Supported operating systems, drivers, code examples, and Board Support Packages (BSPs))
  - Need Adobe Acrobat? (Link to Adobe Acrobat Reader; need Internet connection)
  - Check for Latest Updates (Hot link to Ampro web site for finding and downloading the latest updates; refer to *Getting Updates* in Appendix A, *Technical Support*; also need Internet connection)

There are directories and subdirectories under these topics that should provide you with the needed manuals, utilities, and tools not explained earlier.

5. Install any special OS drivers not found on the manufacturer's diskette(s) or CD-ROM.

Refer to the directories on the CoreModule 420 Doc & SW CD-ROM for instructions on installing the special drivers for the desired OS.

If the desired drivers can not be found, contact Ampro through the Virtual Technician on the web site with a request for the driver(s), or use the Link to Ampro's web site on the CoreModule 420 Doc & SW CD-ROM to get the latest updates. Refer also to the Appendix A, Technical Support for more information.

6. Install any utilities or other development tools you may need from the CoreModule 420 Doc & SW CD-ROM.

Refer to the directories on the CoreModule 420 Doc & SW CD-ROM for instructions on installing and using the utilities or development tools for the desired OS.

# **Contacting Support**

Ampro Computers, Inc. provides a number of methods for contacting Technical Support listed below in Table A-1. Requests for support through the Virtual Technician are given the highest priority, and usually will be addressed within one working day.

Ampro Virtual Technician – This is a comprehensive support center designed to meet all your technical needs. This service is free and available 24 hours a day through the Ampro web site at <a href="http://ampro.custhelp.com">http://ampro.custhelp.com</a>. This includes a searchable database of Frequently Asked Questions, which will help you with the common information requested by most customers. This is a good source of information to look at first for your technical solutions. However, you must register online before you can log in to access this service.

Personal Assistance – You may also request personal assistance by going to the "Ask a Question" area in the Virtual Technician. Requests can be submitted 24 hours a day, 7 days a week. You will receive immediate confirmation that your request has been entered. Once you have submitted your request you can go to the "My Stuff" area and log in to check status, update your request, and access other features.

• Embedded Design Resource Center – This service is also free and available 24 hours a day at the Ampro web site at <u>http://www.ampro.com</u>. However, you must be registered online before you can log in to access this service.

The Embedded Design Resource Center was created as a resource for embedded system developers to share Ampro's knowledge, insight, and expertise gained from years of experience. This page contains links to White Papers, Specifications, and additional technical information.

| Method             | Contact Information                                                                  |  |
|--------------------|--------------------------------------------------------------------------------------|--|
| Virtual Technician | http://ampro.custhelp.com                                                            |  |
| Web Site           | http://www.ampro.com                                                                 |  |
| Standard Mail      | Ampro Computers, Incorporated<br>5215 Hellyer Avenue<br>San Jose, CA 95138-1007, USA |  |

 Table A-1. Technical Support Contact Information

# **Getting Updates**

This feature is provided for you on the CoreModule 420 Doc & SW (Documentation & Software) CD-ROM and is a hot link to Ampro's Web site. You can access the latest updates by clicking on *Check for Latest Updates* in your CD-ROM's main menu. The link on the CD-ROM takes you to the Ampro web site where the search and compare engine on the web site compares your current CD-ROM to the latest files available on the Ampro web site.

Once you have made a selection of desired type of updated material, the search and compare engine generates a list of the current manuals or software updates not on your CD-ROM and displays this list on the screen for you to view. Once the list is displayed you can select the desired updates or new files from the list you want to download to your PC. You can then printout the updates or files, save it to disk, or store it on a new CD-ROM. This list includes documentation and software updates. However, you must be registered online before you login in to the Ampro web site to access this information.

These connectors are used on the CoreModule 420 and can be used to determine the mating connectors, if you want to make your own cables.

| Connector                | Pin Number/Pin Spacing/<br>Orientation | Manufacturer                   | Manufacturer's PN                                      |
|--------------------------|----------------------------------------|--------------------------------|--------------------------------------------------------|
| J2 – Ethernet            | 8-pin, 0.1", right angle               | Molex                          | Housing = 10-11-2063<br>Pins = 08-55-0102              |
| J3 – Serial 1            | 10-pin, 0.1", right angle              | Molex                          | 10-89-1106                                             |
| J4 – Floppy/<br>Parallel | 26-pin, 0.1", right angle              | T&B Ansley or<br>Spectra-Strip | 609-2600M or<br>812-2622-134                           |
| J5 – Utility             | 10-pin, 0.1", right angle              | AMP or<br>Molex                | 102387-1 or<br>22-55-3101                              |
| J6 – IDE                 | 44-pin, 2mm, straight                  | TEKA                           | HM222BT1U-191-00                                       |
| J7 – Power               | 10-pin, 0.1", right angle              | AMP or<br>Molex                | Housing = 87456-5 or<br>22-55-2101                     |
|                          |                                        | AMP or<br>Molex                | Contact = 87523-6 or<br>16-02-0103                     |
| J8 – GPIO                | 10-pin, 2mm, straight                  | Adam Tech or<br>Samtec         | D2PH 2 10 SG .146/.118/.420 or<br>TW-05-06-G-D-420-110 |
| J9 – Serial 2            | 10-pin, 0.1", right angle              | Molex                          | 10-89-1106                                             |
| J10 – USB                | 5-pin, 0.1", right angle               | Molex                          | 22-12-2054                                             |
| J11 – Video              | 44-pin, 2mm, right angle               | Adam Tech or<br>Astron         | 2PH2R44SGA<br>AT-PH2-44-2-1-GF                         |
| J13 – Serial 3           | 10-pin, 0.1", straight                 | Molex                          | 15-91-3100                                             |
| J14 – Serial 4           | 10-pin, 0.1", straight                 | Molex                          | 15-91-3100                                             |

Table B-1. Connector and Manufacturer's Part Numbers